These directions explain how to share a Word Document created in Microsoft Office 365.

## Sharing a Word Document via Hyperlink

- 1. Open a Microsoft Word document saved in OneDrive.
- 2. Click the **Share** button in the top right corner.
- 3. Select who will have access to the share link by clicking on the downward **caret** next to Only the people you specify will have access to edit.

- 4. Select the **access preference**.
- 5. Complete the **additional share settings**. Note: If you do NOT want others to edit the document, UNcheck the Allow editing box.
- 6. Click Apply.
- 7. Click Copy Link.
- 8. Click **Copy**.
- 9. Paste the link in location where you want others to access.

|                                                       | 🖻 Share                                              |
|-------------------------------------------------------|------------------------------------------------------|
|                                                       | Share ×                                              |
| clicking on the                                       | Send Link                                            |
| pecify will have                                      | Only the people you specify will have                |
|                                                       | access to edit.                                      |
|                                                       | Enter a name or email address                        |
|                                                       | Add a message (optional)                             |
|                                                       | Send                                                 |
|                                                       | ବ୍ୟ 📭                                                |
|                                                       | Copy Link Outlook                                    |
|                                                       | Link settings                                        |
|                                                       | Who would you like this link to work for? Lagor more |
|                                                       | Anyone with the link                                 |
|                                                       | People in Cobb Countyhool                            |
|                                                       | District with the link                               |
| nt. UNcheck the                                       | Specific people                                      |
|                                                       |                                                      |
|                                                       | Allow editing                                        |
|                                                       | Et expiration date                                   |
|                                                       | A Set password                                       |
| Send Link                                             | Block download                                       |
| Document1.doox                                        | Apply Cancel                                         |
| Only the people you specify will have access to edit. |                                                      |
| inter a name or email address                         |                                                      |
| Add a message (optional)                              |                                                      |
| Send                                                  |                                                      |
| ବ୍ଦ 😰                                                 |                                                      |
| Copy Link Cutlook                                     |                                                      |
|                                                       |                                                      |
|                                                       | Link to 'Word - Sharing.docx' copied                 |
|                                                       |                                                      |
|                                                       | https://cobbk12org-my.share Copy                     |
|                                                       | https://cobbk12org-my.share Copy                     |
|                                                       | https://cobbk12org-my.share Copy                     |

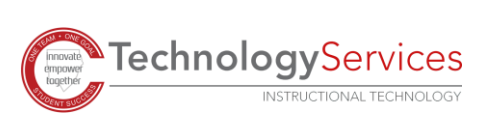

©2020

## Share a Word Document via Typing Name(s)

- 1. Open a **Microsoft Word document** saved in OneDrive.
- 2. Click the **Share** button in the top right corner.
- 3. Type the first and last name(s) of CCSD staff or student(s) in the field that says **Enter a name or email address**. *Note: Names will auto-populate from CCSD Outlook Global Address book.*

4. Click **Send**. The receiver(s) will receive an email notification, and the document will appear in the "Shared with Me" section of his or her OneDrive.

Note: You may click Copy Link or Outlook for more options to share. However, you must click Send for the receiver to receive rights to edit or view.

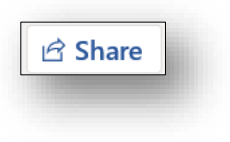

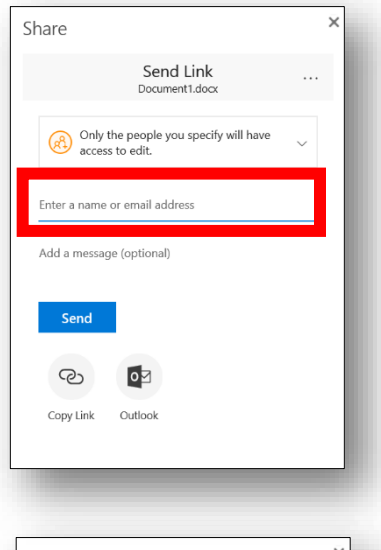

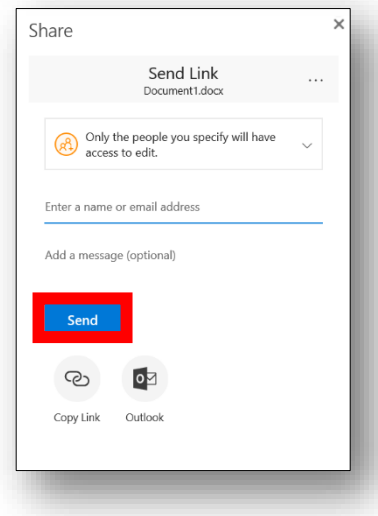

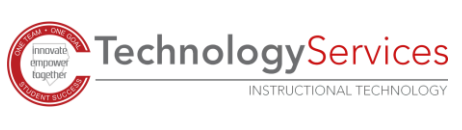